# **Dell Vostro 3471**

Määritysopas ja tekniset tiedot

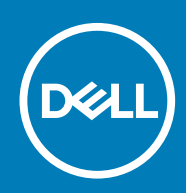

Säädösten mukainen malli: D13S Säädösten mukainen tyyppi: D13S003

# Sisällysluettelo

| 1 Tietokoneen asentaminen                                                 |           |
|---------------------------------------------------------------------------|-----------|
| 2 Kotelo vleisesti                                                        |           |
| Järiestelmä edestä.                                                       |           |
| Järjestelmä takaa                                                         | 11        |
| 3 Tekniset tiedot                                                         | 12        |
| Mitat                                                                     | 12        |
| Järjestelmätiedot                                                         |           |
| Suorittimen tekniset tiedot                                               | 13        |
| Käyttöjärjestelmä                                                         | 13        |
| Muistitiedot                                                              |           |
| Portit ja liittimet                                                       |           |
| Tiedonsiirto                                                              | 14        |
| Video                                                                     |           |
| Äänitiedot                                                                |           |
| Tallennuslaitteet                                                         |           |
| Virtalähteen tekniset tiedot                                              | 16        |
| Suojauslaitteisto                                                         | 16        |
| Säädökset ja ympäristövaatimukset                                         |           |
| <b>4 Järjestelmän asennusohjelma</b><br>Järjestelmäasetuksiin siirtyminen | <b>18</b> |
| Navigointinäppäimet                                                       |           |
| Järjestelmän asennusohjelman asetukset                                    |           |
| Yleiset näytön asetukset                                                  |           |
| System Configuration -näytön asetukset                                    |           |
| Video-näytön asetukset                                                    | 21        |
| Tietoturvanäytön asetukset                                                |           |
| Secure Boot -näytön asetukset                                             |           |
| Intel Software Guard Extensions -näytön asetukset                         |           |
| Suorituskykynäytön asetukset                                              |           |
| Virranhallintanäytön asetukset                                            |           |
| POST Behavior -näytön asetukset                                           | 24        |
| Virtualization Support -näytön asetukset                                  |           |
| Langattoman näytön asetukset                                              |           |
| Edistyneet kokoonpanovaihtoehdot                                          |           |
| Maintenance-näytön asetukset                                              |           |
| System Log (Järjestelmäloki) -näytön asetukset                            |           |
| Ongelmien ratkaiseminen SupportAssistin avulla                            |           |
| BIOS:in päivitys Windowsissa                                              |           |
| Järjestelmän ja asennusohjelman salasana                                  |           |
| Järjestelmän asennussalasanan määrittäminen                               | 27        |
| Vanhan järjestelmän asennusohjelman salasanan poistaminen tai vaihtaminen | 27        |

| 5 Ohjelma                    |  |
|------------------------------|--|
| Käyttöjärjestelmä            |  |
| Windows-ohjainten lataaminen |  |
| Intel-piirisarjan ohjaimet   |  |
| Serial IO -ajuri             |  |
| USB-ajurit                   |  |
| Verkkoajurit                 |  |
| Realtek Audio                |  |
| Serial ATA -ajurit           |  |
| 6 Avun saaminen              |  |
| Dellin yhteystiedot          |  |

#### Huomautukset, varoitukset ja vaarat

(i) HUOMAUTUS: HUOMAUTUKSET ovat tärkeitä tietoja, joiden avulla voit käyttää tuotetta entistäkin paremmin.

VAROITUS: VAROITUKSET ovat varoituksia tilanteista, joissa laitteisto voi vahingoittua tai joissa tietoja voidaan myös, miten nämä tilanteet voidaan välttää.

VAARA: VAARAILMOITUKSET kertovat tilanteista, joihin saattaa liittyä omaisuusvahinkojen, loukkaantumisen tai kuoleman vaara.

© 2020 Dell Inc. tai sen tytäryhtiöt. Kaikki oikeudet pidätetään. Dell, EMC ja muut tavaramerkit ovat Dell Inc:in tai sen tytäryritysten tavaramerkkejä. Muut tavaramerkit voivat olla omistajiensa tavaramerkkejä.

# 1

# Tietokoneen asentaminen

#### 1. Kytke näppäimistö ja hiiri.

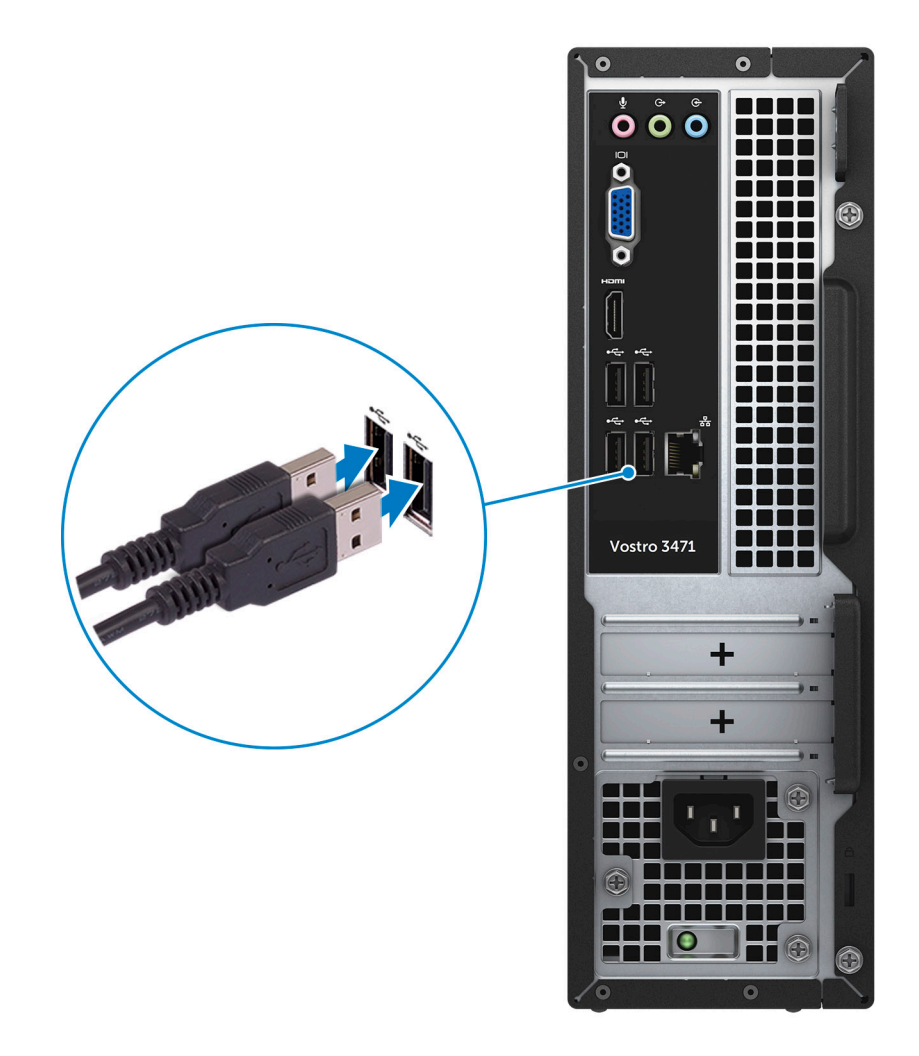

2. Muodosta yhteys verkkoon kaapelilla.

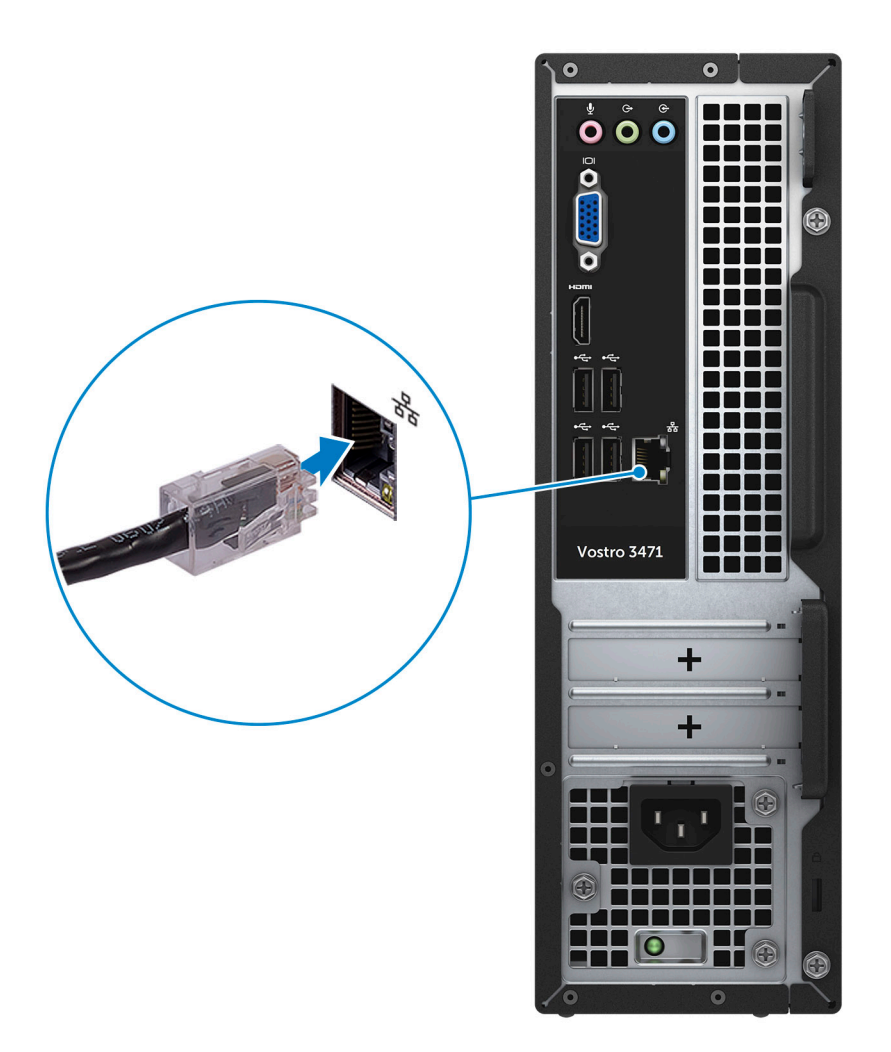

3. Kytke näyttö.

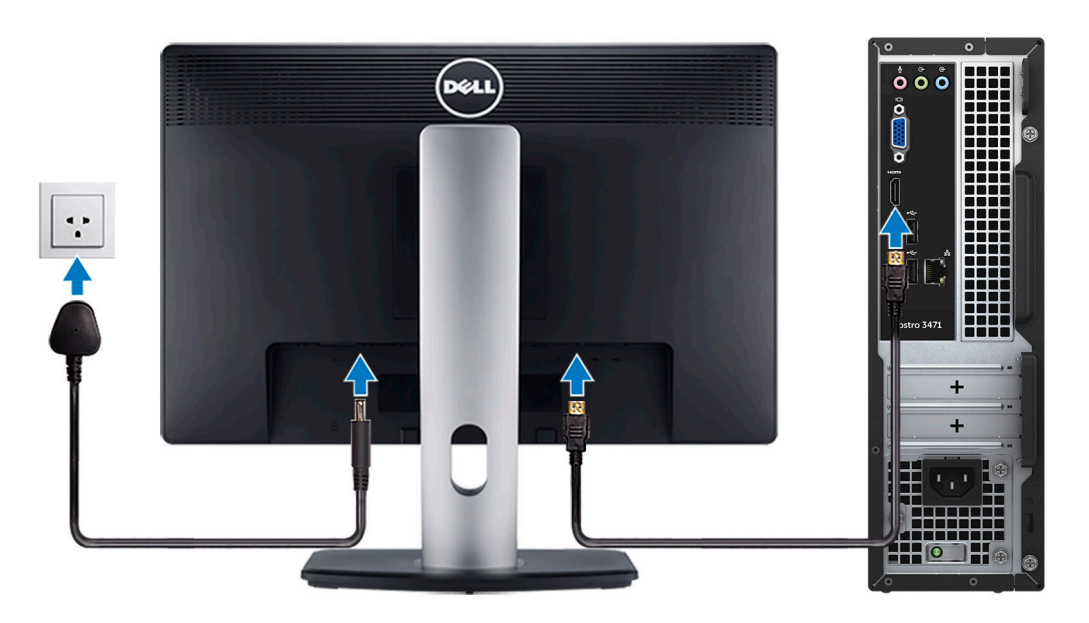

4. Kytke virtakaapeli.

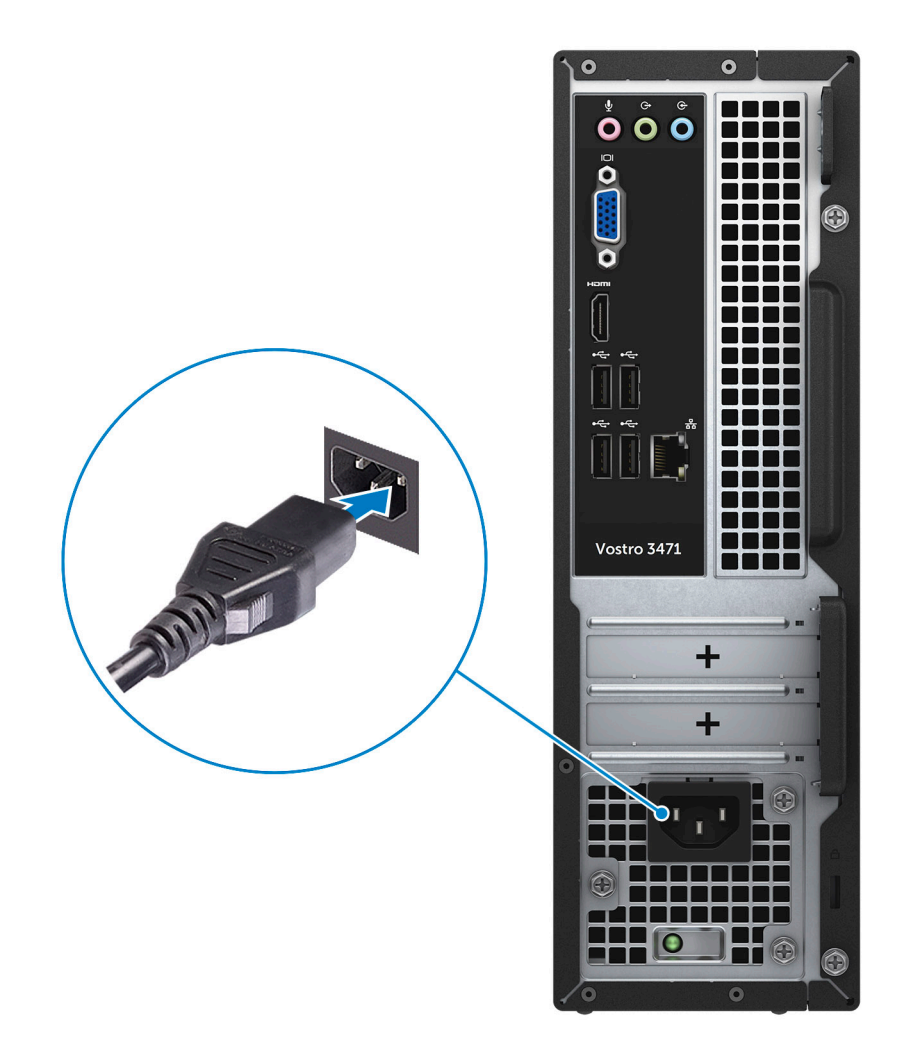

5. Paina virtapainiketta.

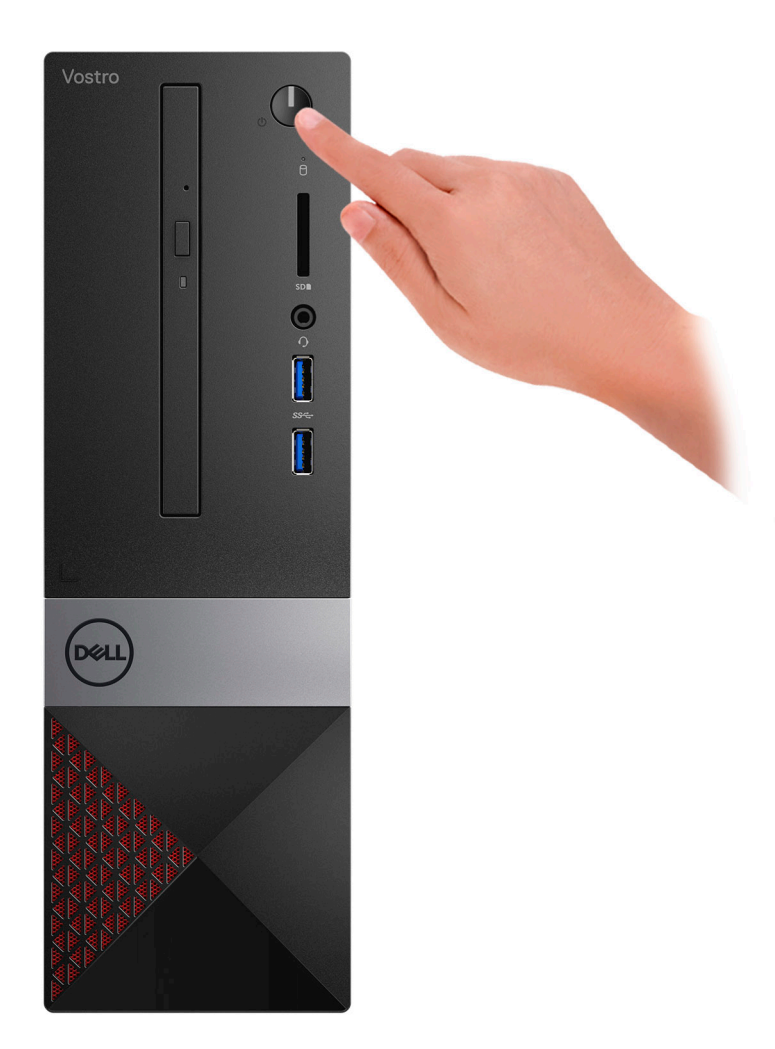

- 6. Suorita Windowsin asennus loppuun noudattamalla näytön ohjeita:
  - a. Yhdistä verkkoon.

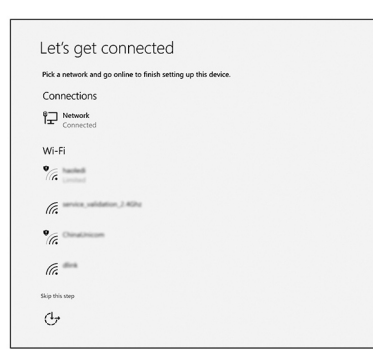

b. Kirjaudu Microsoft-tilillesi tai luo uusi tili.

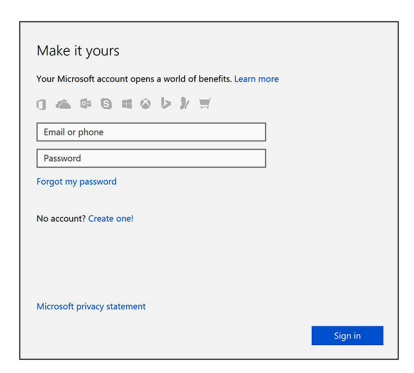

7. Paikanna Dell-sovellukset.

#### Taulukko 1. Paikanna Dell-sovellukset

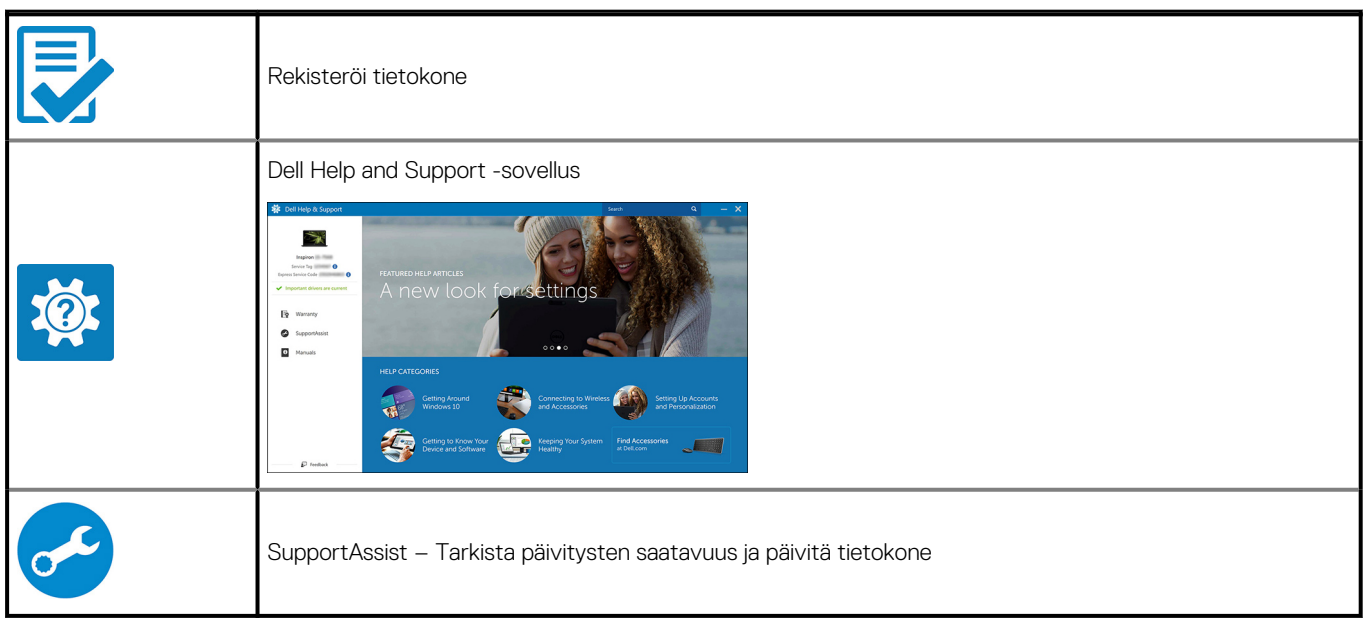

# 2

# Kotelo yleisesti

# Järjestelmä edestä

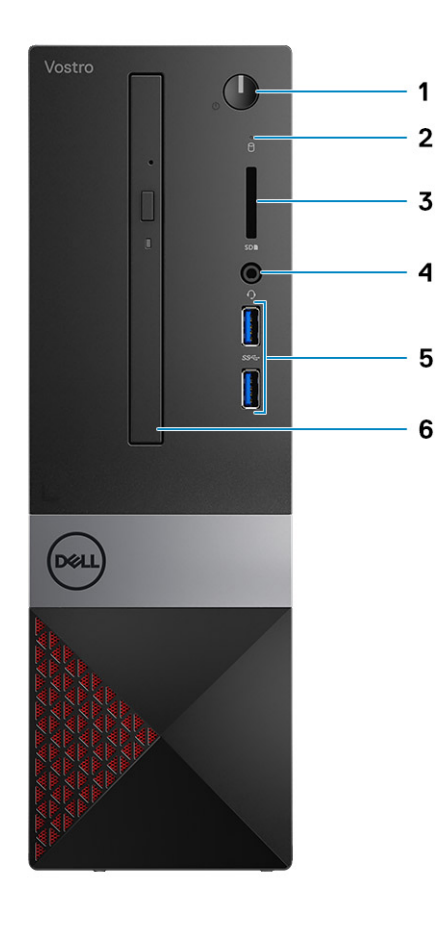

- 1. Virtapainike / virran tilan LED
- 3. Muistikortinlukija
- 5. USB 3.1 Gen 1 -portit (2)

- 2. Kiintolevyn toimintavalo
- 4. Äänen/mikrofonin yleisliitin
- 6. Optinen asema

# Järjestelmä takaa

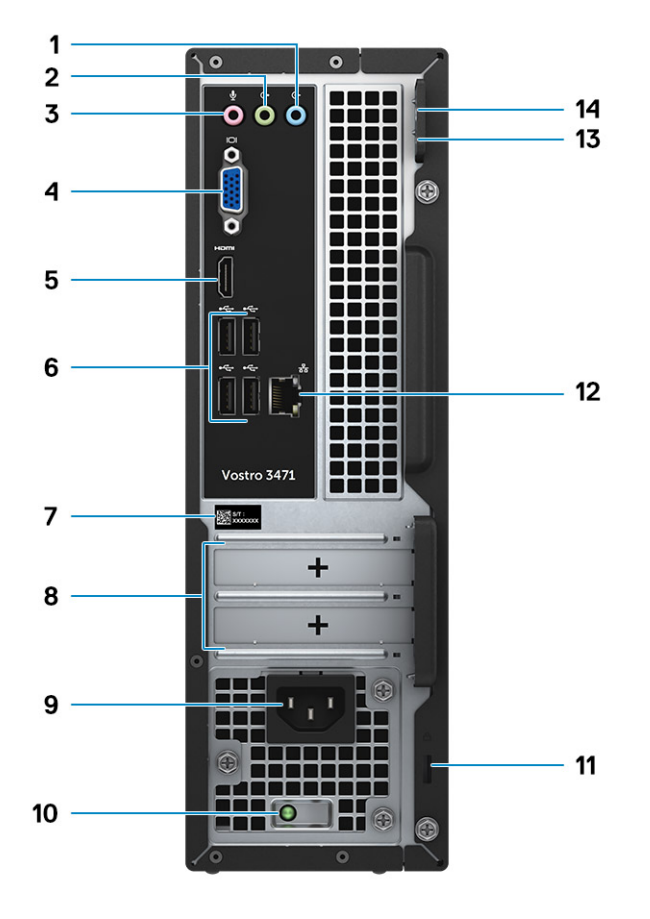

- 1. Linjatuloportti
- 3. Mikrofoniliitäntä
- 5. HDMI-portti
- 7. Huoltomerkki
- 9. Virtaliitäntä
- 11. Kensington-lukkopaikka
- 13. Riippulukkorengas 1

- 2. Linjalähtöportti
- 4. VGA-portti
- 6. USB 2.0 -portit (4)
- 8. Laajennuskorttipaikat
- 10. Virransyötön diagnostiikkamerkkivalo
- 12. Verkkoportti
- 14. Riippulukkorengas 2

# **Tekniset tiedot**

i HUOMAUTUS: Tuotteet saattavat vaihdella alueen mukaan. Seuraavassa luetellaan ainoastaan ne tekniset tiedot, jotka on lain mukaan lähetettävä tietokoneen mukana. Lisätietoja tietokoneen kokoonpanosta saat valitsemalla tietokoneen tiedot Windows-käyttöjärjestelmän Ohje ja tuki -osiosta.

#### Aiheet:

- Mitat
- Järjestelmätiedot
- Suorittimen tekniset tiedot
- Käyttöjärjestelmä
- Muistitiedot
- Portit ja liittimet
- Tiedonsiirto
- Video
- Äänitiedot
- Tallennuslaitteet
- Virtalähteen tekniset tiedot
- Suojauslaitteisto
- Säädökset ja ympäristövaatimukset

# Mitat

#### Taulukko 2. Mitat

| Ominaisuus | Tekniset tiedot      |
|------------|----------------------|
| Korkeus    | 290 mm (11,4 tuumaa) |
| Leveys     | 92,6 mm (3,6 tuumaa) |
| Syvyys     | 293 mm (11,5 tuumaa) |
| Paino      | 4,8 kg (19,7 paunaa) |

# Järjestelmätiedot

#### Taulukko 3. Järjestelmätiedot

| Ominaisuus              | Tekniset tiedot |
|-------------------------|-----------------|
| Piirisarja              | Intel B365      |
| DRAM-väyläleveys        | 64-bittinen     |
| FLASH EPROM             | 256 Mbittiä     |
| PCle-kelloväylä         | 100 Mhz         |
| Ulkoisen väylän taajuus | DMI 3,0-8 GT/s  |

# Suorittimen tekniset tiedot

i HUOMAUTUS: Suorittimen numero ei ilmaise suorituskykyä. Suorittimien saatavuus voi muuttua ja se voi vaihdella alueittain/maittain.

# Käyttöjärjestelmä

Tuetut käyttöjärjestelmät:

- Windows 10 Home (64-bittinen)
- Windows 10 Professional (64-bittinen)
- Ubuntu
- Windows 10 national academy

# Muistitiedot

#### Taulukko 4. Muistitiedot

| Ominaisuus                           | Tekniset tiedot                                                                                                    |
|--------------------------------------|----------------------------------------------------------------------------------------------------|
| Muistin vähimmäiskokoonpano          | 4 Gt                                                                                                    |
| Muistin enimmäiskokoonpano           | 32 Gt                                                                                                    |
| Paikkojen määrä                      | 2                                                                                                    |
| Tuettu enimmäismuisti / korttipaikka | <ul> <li>Paikan määritys 1: 4 Gt</li> <li>Paikan määritys 2: 8 Gt</li> <li>Paikan määritys 3: 16 Gt</li> </ul>                                                                                                    |
| Muistivaihtoehdot                    | <ul> <li>4 Gt (4 Gt x 1)</li> <li>8 Gt (4 Gt x 2 tai 8 Gt x 1)</li> <li>12 Gt (1 x 4 Gt + 1 x 8 Gt)</li> <li>16 Gt (8 Gt x 2 tai 16 Gt x1)</li> <li>24 Gt (8 Gt x 1+16 Gt x1)</li> <li>32 Gt (16 Gt x 2)</li> <li>i HUOMAUTUS: Asiakas voit vaihtaa ja päivittää muistimoduulit.</li> </ul> |
| Тууррі                               | Kaksikanavainen DDR4                                                                                                    |
| Nopeus                               | <ul> <li>Nopeuden määritys 1: 9. sukupolven Intel i5/i7 on 2 666 MHz</li> <li>Nopeuden määritys 2: 9. sukupolven Intel i3/Intel Pentium<br/>Gold/Intel Celeron on 2 400 MHz</li> </ul>                                                                                                    |

# Portit ja liittimet

#### Taulukko 5. Ulkoiset portit ja liitännät

| Kuvaus    | Arvot                                                                           |
|-----------|---------------------------------------------------------------------------------|
| Ulkoinen: |                                                                                 |
| Verkko    | Yksi RJ-45-portti                                                               |
| USB       | <ul> <li>Kaksi USB 3.1 Gen1 -porttia</li> <li>Neljä USB 2.0 -porttia</li> </ul> |

#### Taulukko 5. Ulkoiset portit ja liitännät(jatkuu)

| Kuvaus                  | Arvot                                                                                                    |
|-------------------------|----------------------------------------------------------------------------------------------------|
| Ääni                    | Yhdet kuulokeportti (kuulokkeiden ja mikrofonin yhdistelmä) ja yksi<br>linjatulo-/linjalähtö-/mikrofoniliitin |
| Video                   | Yksi HDMI 1.4b -portti ja yksi VGA-portti                                                                     |
| Muistikortinlukija      | Yksi SD-korttipaikka                                                                                          |
| Telakkaportti           | Ei tuettu                                                                                                    |
| Virtasovitinportti      | -                                                                                                    |
| Tietoturva              | -                                                                                                    |
| Express-kortti          | Ei tuettu                                                                                                    |
| Muistikortinlukija      | Ei tuettu                                                                                                    |
| Vanhat portit           | Ei tuettu                                                                                                    |
| Mikro-SIM-kortti (uSIM) | Ei tuettu                                                                                                    |

#### Taulukko 6. Sisäiset portit ja liitännät

| Kuvaus       | Arvot                                                                                                    |
|--------------|----------------------------------------------------------------------------------------------------|
| Sisäinen:    |                                                                                                    |
| Laajennus    | Yksi PClex16-laajennuskorttipaikka ja yksi PClex1-<br>laajennuskorttipaikka.                                                                                                    |
| mSATA-paikat | -                                                                                                    |
| SATA-paikat  | Yksi SATA-paikka 3,5 tuuman HDD-asemalle (tai kaksi SATA-<br>paikkaa 2,5 tuuman HDD-asemalle) ja yksi SATA-paikka ODD-<br>asemalle.                                                                                                    |
| M.2          | <ul> <li>Yksi M.2 2230 -korttipaikka Wi-Fi- ja Bluetooth-<br/>yhdistelmäkortille</li> <li>Yksi M.2 2230/2280 -paikka SATA-SSD-asemalle</li> <li>HUOMAUTUS: Katso tietämyskannan artikkelista<br/>SLN301626 lisätietoa erilaisten M.2-korttien eroista.</li> </ul> |

# Tiedonsiirto

### Ethernet

#### Taulukko 7. Ethernetin tiedot

| Kuvaus       | Arvot                                           |  |
|--------------|-------------------------------------------------|--|
| Mallinumero  | REALTEK RTL8111H PCI-e Gigabit ethernet -ohjain |  |
| Siirtonopeus | 10/100/1000                                     |  |

### Langaton moduuli

#### Taulukko 8. Langattoman moduulin tiedot

| Kuvaus                 | Arvot                                                                              |
|------------------------|------------------------------------------------------------------------------------|
| Mallinumero            | Qualcomm DW1707                                                                    |
| Siirtonopeus           | Enintään 150 Mb/s                                                                  |
| Tuetut taajuuskaistat  | 2,4 GHz                                                                            |
| Langattomat standardit | Wi-Fi 802.11b/g/n                                                                  |
| Salaus                 | <ul> <li>64-bittinen / 128-bittinen WEP</li> <li>AES-CCMP</li> <li>TKIP</li> </ul> |
| Bluetooth              | Bluetooth 4.0                                                                      |

# Video

#### Taulukko 9. Erillisen näytönohjaimen tiedot

| Erillinen näytönohjain |                      |              |                |
|------------------------|----------------------|--------------|----------------|
| Ohjain                 | Ulkoisen näytön tuki | Muistin koko | Muistin tyyppi |
| NVIDIA GT730LP         | 1*HDMI/1*DVI-D       | 2 Gt         | GDDR5          |

#### Taulukko 10. Integroidun näytönohjaimen tiedot

| Integroitu näytönohjain |                        |                          |                                         |
|-------------------------|------------------------|--------------------------|-----------------------------------------|
| Ohjain                  | Ulkoisen näytön tuki   | Muistin koko             | Suoritin                                |
| Intel UHD 630 Graphics  | Yksi HDMI 1.4b -portti | Jaettu järjestelmämuisti | 8./9. sukupolven Intel<br>Core i3/i5/i7 |
| Intel UHD 610 Graphics  | Yksi HDMI 1.4b -portti | Jaettu järjestelmämuisti | Intel Cel, PDC                          |

# Äänitiedot

#### Taulukko 11. Äänitiedot

| Ominaisuus  | Tekniset tiedot                                                                                                    |
|-------------|----------------------------------------------------------------------------------------------------|
| Kontrolleri | Waves MaxxAudio Pro                                                                                                    |
| Тууррі      | Nelikanavainen Hi-Fi-ääni                                                                                                    |
| Liitäntä    | <ul> <li>5.1-surround-ääntä tukevat linjatulo-, linjalähtö- ja<br/>mikrofoniliitäntä</li> <li>Laadukkaat kaiuttimet</li> <li>Stereokuuloke-/mikrofoniyhdistelmä</li> </ul> |

#### (i) HUOMAUTUS: Ei sisäisiä kaiuttimia

# Tallennuslaitteet

Tietokone tukee yhtä seuraavista kokoonpanoista:

- Yksi 3,5 tuuman kiintolevy
- · Yksi M.2 2230/2280 SATA -SSD-asema.
- · Yksi 3,5 tuuman kiintolevy ja yksi M.2 2230/2280 SATA -SSD-asema.
- · Yksi (tai kaksi) 2,5 tuuman kiintolevy ja yksi M.2 2230/2280 -SSD-asema.
- Tietokoneen ensisijainen tallennusasema vaihtelee tallennuslaitekokoonpanon mukaan. Kun koneessa on M.2-asema, se on ensisijainen asema. Kun koneessa ei ole M.2-asemaa, ensisijainen asema on 3,5 tuuman (tai 2,5 tuuman) kiintolevy.

#### Taulukko 12. Tallennuslaitteiden tekniset tiedot

| Tallennuslaitteen tyyppi          | Liitännän tyyppi         |
|-----------------------------------|--------------------------|
| Yksi 3,5 tuuman kiintolevy        | SATA AHCI, jopa 6 Gb/s   |
| Kaksi 2,5 tuuman kiintolevyä      | SATA AHCI, jopa 6 Gb/s   |
| Yksi M.2 2230/2280 -SSD-asema     | SATA AHCI, jopa 6 Gb/s   |
| Yksi 9,5 mm:n ohut DVD+/-RW-asema | SATA AHCI, jopa 1,5 Gb/s |

# Virtalähteen tekniset tiedot

#### Taulukko 13. Virtalähde

| Ominaisuus  | Tekniset tiedot                                                                                                    |
|-------------|----------------------------------------------------------------------------------------------------|
| Tulojännite | 100–240 VAC, 200–240 VAC, 50–60 Hz                                                                                              |
| Sähköteho   | <ul> <li>200 W, korkeajännitteinen APFC</li> <li>200 W, täydellinen 100–240 V.n APFC-väli</li> <li>200 W, EPA Bronze</li> </ul> |

### Suojauslaitteisto

#### Taulukko 14. Suojauslaitteisto

| Ominaisuus        | Tekniset tiedot                                                                                                    |
|-------------------|----------------------------------------------------------------------------------------------------|
| Suojauslaitteisto | <ul> <li>Tietojen tyhjennys BIOS:in kautta (Secure Erase)</li> <li>Computrace-BIOS-agentin tuki – Tukee sekä Computrace-<br/>että ennaltaehkäisevää järjestelmänhallintaa</li> <li>Erillinen TPM 2.0 (valinnainen)</li> <li>TPM:n käytöstäpoisto BIOS:issa (vain Kiina)</li> </ul> |

# Säädökset ja ympäristövaatimukset

#### Taulukko 15. Säädökset ja ympäristövaatimukset

| Ominaisuus                        | Tekniset tiedot                                                                                                    |
|-----------------------------------|----------------------------------------------------------------------------------------------------|
| Säädökset ja ympäristövaatimukset | <ul> <li>Energy Star 7.1 (saatavilla vain eräillä kokoonpanoilla)</li> <li>FCC, UL-merkintä</li> <li>1 miljoonan tunnin MTBF (vain Kiina, järjestelmän toimituksen jälkeen)</li> </ul> |
| Lämpötila-alue                    | • Käytössä: 10–35 °C (50–95 °F)                                                                                                    |

#### Taulukko 15. Säädökset ja ympäristövaatimukset(jatkuu)

| Ominaisuus                                 | Tekniset tiedot                                                                                                    |
|--------------------------------------------|----------------------------------------------------------------------------------------------------|
|                                            | <ul> <li>Säilytyksessä: -40–65 °C (-40–149 °F)</li> </ul>                                                                                                    |
| Suhteellinen kosteus                       | <ul> <li>Käytössä: 20–80 % (*Kastepisteen enimmäislämpötila = 26 °C) (tiivistymätön)</li> <li>Säilytyksessä: 5–95 % (+Kastepisteen enimmäislämpötila = 33 °C) (tiivistymätön)</li> </ul> |
| llman mukana kulkevien epäpuhtauksien taso | G1 ISA-S71.04-1985-standardin mukaan                                                                                                    |
| Tärinä                                     | Tärinä (enintään)*: käytössä = 0,26 GRMS; säilytyksessä = 1,37<br>GRMS                                                                                                    |
| lsku                                       | lsku (enintään): käytössä = 40 G†; säilytyksessä = 105 G‡                                                                                                    |

# Järjestelmän asennusohjelma

4

Järjestelmän asennusohjelman avulla voit hallita laitteistoa ja määrittää BIOS-tason asetuksia. Järjestelmän asennusohjelman kautta voit

- muuttaa NVRAM-asetuksia, kun lisäät tai poistat laitteita
- · esittää järjestelmän laitteistokokoonpanon
- · ottaa integroituja laitteita käyttöön tai poistaa ne käytöstä
- määrittää suorituskyvyn ja virranhallinnan kynnysarvot
- hallita tietokoneen suojausta

#### Aiheet:

- · Järjestelmäasetuksiin siirtyminen
- Navigointinäppäimet
- Järjestelmän asennusohjelman asetukset
- BIOS:in päivitys Windowsissa
- · Järjestelmän ja asennusohjelman salasana

# Järjestelmäasetuksiin siirtyminen

- 1. Käynnistä (tai käynnistä uudelleen) tietokone.
- 2. Kun näyttöön ilmestyy valkoinen Dell-logo, paina välittömästi F2.

System Setup (Järjestelmän asennus) -sivu avautuu.

- i HUOMAUTUS: Jos odotat liian kauan ja käyttöjärjestelmän logo tulee näyttöön, odota, kunnes näyttöön tulee työpöytä. Sammuta sitten tietokone tai käynnistä se uudelleen ja yritä uudelleen.
- (i) HUOMAUTUS: Kun näyttöön tulee Dell-logo, voit myös painaa F12 ja valita BIOS setup.

## Navigointinäppäimet

Seuraavassa taulukossa esitetään järjestelmän asennsohjelman navigointinäppäimet.

i HUOMAUTUS: Useimpien järjestelmän asennusohjelman asetusten kohdalla muutokset tallennetaan mutta astuvat voimaan vasta kun järjestelmä käynnistetään uudelleen.

#### Taulukko 16. Navigointinäppäimet

| Näppäimet       | Navigointi                                                                                                    |
|-----------------|----------------------------------------------------------------------------------------------------|
| Ylänuoli        | Siirtyy edelliseen kenttään.                                                                                                    |
| Alanuoli        | Siirtyy seuraavaan kenttään.                                                                                                    |
| <enter></enter> | Arvon valinta valitusta kentästä (jos käytettävissä) tai kentän linkin seuraaminen.                                                                                                    |
| Välilyönti      | Laajentaa tai kutistaa alasvetoluettelon, jos käytettävissä.                                                                                                    |
| <tab></tab>     | Siirtyy seuraavaan kohdistusalueeseen.<br>i HUOMAUTUS: Koskee vain tavallista graafista selainta.                                                                                                    |
| <esc></esc>     | Siirtyy edelliselle sivulle, kunnes ollaan aloitusnäytössä. Kun <esc>-näppäintä painetaan päänäytössä, näkyviin<br/>tulee viesti, jossa pyydetään tallentamaan tallentamattomat muutokset ja joka sen jälkeen käynnistää<br/>järjestelmän uudelleen.</esc> |
| <f1></f1>       | Näyttää järjestelmän asennusohjelman ohjetiedoston.                                                                                                    |

# Järjestelmän asennusohjelman asetukset

(i) HUOMAUTUS: Tässä osassa kuvattuja kohtia ei ehkä ole kaikissa .

### Yleiset näytön asetukset

Tässä osassa luetellaan pääasialliset tietokoneen laitteisto-ominaisuudet.

| Vaihtoehto                 | Kuvaus                                                                                                    |                                                                                                    |
|----------------------------|----------------------------------------------------------------------------------------------------|----------------------------------------------------------------------------------------------------|
| System<br>Information      | <ul> <li>System Information: Näyttää tiedot BIOS Version (BIOS-versio), Service Tag (Huoltomerkki), Asset Tag (Laitetunnus), Ownership Tag (Hankintatunnus), Ownership Date (Hankintapäivä), Manufacture Date (Valmistuspäivä) ja Express Service Code (Pikahuoltokoodi).</li> <li>Memory Information (Muistitiedot): Näyttää tiedot Memory Installed (Asennettu muisti), Memory Available (Käytettävissä oleva muisti), Memory Speed (Muistin nopeus), Memory Channels Mode (Muistikanavatila), Memory Technology (Muistiteknologia), DIMM 1 Size (DIMM A -koko) ja DIMM 2 Size (DIMM B -koko).</li> <li>Processor Information (Suoritintiedot): Näyttää tiedot Processor Type (Suoritintyyppi), Core Count (Ydinten määrä), Processor ID (Suoritintunnus), Current Clock Speed (Sen hetkinen kellotaajuus), Minimum Clock Speed (Minimikellotaajuus), Maximum Clock Speed (Maksimikellotaajuus), Processor L2 Cache (Suorittimen L2-välimuisti), Processor L3 Cache (Suorittimen L3-välimuisti), HT Capable (HT-tuki) ja 64-Bit Technology (64 bitin teknologia).</li> <li>Device Information (Laitetiedot): Näyttää tiedot Primary Hard Drive (Ensisijainen kiintolevy), SATA-0, SATA-1, SATA-2, SATA-3, LOM MAC Address (LOM MAC -osoite), Video Controller (Näytönohjainkortti), Audio Controller (Ääniohjain), WiFi Device (Wi-Fi-laite), M.2PCle SSD-0, Dock eSATA Device (Telakan eSATA-laite), Video BIOS Version (Video BIOS -versio), Video Memory (Videomuisti), Panel Type (Näyttötyyppi), Native Resolution (Alkuperäinen tarkkuus), WiGig Device (WiGig-laite), Cellular Device (Matkapuhelinlaite), Bluetooth Device (Bluetooth-laite).</li> </ul> |                                                                                                    |
| Boot Sequence              | Boot Sequence                                                                                                    | Käyttäjä voi vaihtaa järjestystä, missä tietokone etsii käyttöjärjestelmää. Asetukset ovat:                                                     |
|                            |                                                                                                    | <ul><li>Windows Boot Manager</li><li>PEBOOT</li></ul>                                                                                           |
|                            |                                                                                                    | Kaikki vaihtoehdot ovat oletusarvoisesti valittuina. Voit myös poistaa minkä tahansa<br>vaihtoehdon valinnan tai muuttaa käynnistysjärjestystä. |
|                            | <b>Boot List Options</b>                                                                                                    | Käyttäjä voi vaihtaa käynnistysluettelon asetuksia:                                                                                             |
|                            |                                                                                                    | <ul><li>Legacy (Vanhat ulkoiset laitteet)</li><li>UEFI (oletus)</li></ul>                                                                       |
| Käynnistyksen              | Tämän vaihtoehdon a                                                                                                    | vulla voit ladata vanhemman vaihtoehdon ROM:it.                                                                                                 |
| lisäasetukset              | <ul> <li>Enable Legacy Option ROMs (Ota vanhemman vaihtoehdon ROM:it käyttöön) on oletusarvoisesti käytössä</li> <li>Tämän vaihtoehdon avulla voit ladata vanhemman vaihtoehdon ROM:it. Enable Attempt Legacy Boot (Ota vanhan käynnistyksen yritys käyttöön) on oletusarvoisesti poissa käytöstä.</li> </ul>                                                                                                    |                                                                                                    |
| UEFI Boot Path<br>Security | Tämän vaihtoehdon a<br>kun UEFI-käynnistysp                                                                                                    | vulla voit hallita, kehottaako järjestelmä käyttäjää syöttämään järjestelmänvalvojan salasanan,<br>olku käynnistetään F12-käynnistysvalikosta.  |
| -                          | Always Except li                                                                                                    | nternal HDD (Aina paitsi sisäisellä kiintolevyllä) (oletusasetus)                                                                               |
|                            | <ul><li>Always (Aina)</li><li>Never (Ei koskaan</li></ul>                                                                                                    | ))                                                                                                    |
| Date/Time                  | Voit muuttaa päivän ja                                                                                                    | a ajan.                                                                                                    |

## System Configuration -näytön asetukset

| Vaihtoehto                                      | Kuvaus                                                                                                    |
|-------------------------------------------------|----------------------------------------------------------------------------------------------------|
| Integrated NIC<br>(Integroitu<br>verkko-ohjain) | <ul> <li>Voit määrittää integroidun verkko-ohjaimen. Vaihtoehdot ovat:</li> <li>Disabled (Ei käytössä)</li> <li>Enabled (Käytössä)</li> <li>Enabled w/PXE (Käytössä PXE:n kanssa): Tämä vaihtoehto on oletuksena käytössä.</li> </ul>                                                                                                    |
| SATA Operation<br>(SATA-toiminta)               | <ul> <li>Voit määrittää sisäisen SATA-kiintolevyn ohjaimen. Vaihtoehdot ovat:</li> <li>Disabled (Ei käytössä)</li> <li>AHCI</li> <li>RAID On (RAID käytössä) (oletusasetus)</li> </ul>                                                                                                    |
| Drives (Asemat)                                 | <ul> <li>Käyttäjä voi määrittää sisäiset SATA-asemat. Kaikki asemat on otettu oletusarvoisesti käyttöön. Vaihtoehdot ovat:</li> <li>SATA-0</li> <li>SATA-1</li> <li>SATA-2</li> <li>SATA-3</li> </ul>                                                                                                    |
| SMART Reporting                                 | Tämä kenttä määrittää, ilmoitetaanko integroitujen asemien kiintolevyvirheet järjestelmän käynnistyksen<br>yhteydessä. Teknologia on osa SMART-spesifikaatiota (Self-Monitoring Analysis and Reporting Technology).<br>Tämä vaihtoehto on oletusarvoisesti pois käytöstä.<br>• Enable SMART Reporting (Ota käyttöön SMART-raportointi)                                                                                                    |
| USB Configuration<br>(USB-<br>määritykset)      | <ul> <li>Tämä kenttää määrittää integroidun USB-ohjaimen. Jos Boot Support (Käynnistystuki) on käytössä, järjestelmä voi käynnistyä mistä tahansa USB-laitteesta (HDD, muistitikku, levyke).</li> <li>Jos USB-portti on käytössä, tähän porttiin liitetty laite on käytössä ja käyttöjärjestelmä voi käyttää sitä.</li> <li>Jos USB-portti on pois käytöstä, käyttöjärjestelmä ei voi havaita porttiin kykettyjä laitteita.</li> <li>Enable USB Boot Support (Ota USB-käynnistystuki käyttöön) (oletusasetus)</li> <li>Enable Front USB Ports (Ota etuosan USB-portit käyttöön) (oletusasetus)</li> <li>Enable Rear USB Ports (Ota takaosan USB-portit käyttöön) (oletusasetus)</li> <li>HUOMAUTUS: USB-näppäimistö ja hiiri toimivat aina BIOS-määritysohjelmistossa näistä asetuksista riippumatta.</li> </ul> |
| Front USB<br>Configuration                      | <ul> <li>Tämä kenttä ottaa käyttöön tai poistaa käytöstä etuosan USB-määrityksen</li> <li>Front Port 1 (Bottom Right)* (Etuportti 1 (alhaalla oikealla)) (oletusasetus)</li> <li>Front Port 2 (Bottom Left)* (Etuportti 1 (alhaalla vasemmalla)) (oletusasetus)</li> <li>* USB 3.0 -tuen sisältävä portti</li> </ul>                                                                                                    |
| Rear USB<br>Configuration                       | <ul> <li>Tämä kenttä ottaa käyttöön tai poistaa käytöstä etuosan USB-määrityksen</li> <li>Rear Port 1 (Takaportti 1)</li> <li>Rear Port 2 (Takaportti 2)</li> <li>Rear Port 3 (Takaportti 3) (sis. RJ-45)</li> <li>Rear Port 4 (Takaportti 3) (sis. RJ-45)</li> <li>* USB 3.0 -tuen sisältävä portti</li> </ul>                                                                                                    |
| Ääni                                            | Voit ottaa integroidun ääniohjaimen käyttöön tai poistaa sen käytöstä. <b>Enable Audio (Ota audio käyttöön)</b> -<br>vaihtoehto on oletusarvoisesti valittu.                                                                                                    |
| Miscellaneous<br>Devices (Muut<br>laitteet)     | Mahdollistaa Ota SD-kortti käyttöön -toiminnon ottamisen käyttöön tai poistamisen käytöstä (oletus).                                                                                                    |

### Video-näytön asetukset

#### Vaihtoehto Kuvaus

**Primary Display** 

Tämä vaihtoehto määrää, mistä näytönohjaimesta tulee ensisijainen näytönohjain, kun järjestelmässä on useita ohjaimia.

- · Auto: Tämä vaihtoehto on oletusarvoisesti käytössä.
- Intel HD Graphics

### Tietoturvanäytön asetukset

| Vaihtoehto                      | Kuvaus                                                                                                    |
|---------------------------------|----------------------------------------------------------------------------------------------------|
| Admin Password                  | Mahdollistaa järjestelmänvalvojan salasanan määrittämisen, muuttamisen tai poistamisen.<br>i HUOMAUTUS: Järjestelmänvalvojan salasana on määritettävä ennen järjestelmä- tai<br>kiintolevysalasanan määrittämistä. Järjestelmänvalvojan salasanan poistaminen poistaa<br>automaattisesti järjestelmä- ja kiintolevysalasanat.                                                                                                    |
|                                 | i HUOMAUTUS: Salasanan muutokset astuvat voimaan välittömästi.                                                                                                    |
|                                 | Oletusasetus: Not set (Ei asetettu)                                                                                                    |
| System Password                 | Mahdollistaa järjestelmän salasanan määrittämisen, muuttamisen tai poistamisen.<br>(j) HUOMAUTUS: Salasanan muutokset astuvat voimaan välittömästi.                                                                                                    |
|                                 | Oletusasetus: Not set (Ei asetettu)                                                                                                    |
| Internal HDD-0<br>Password      | Voit määrittää, vaihtaa tai poistaa järjestelmän sisäisen kiintolevyn salasanan.<br>(j) HUOMAUTUS: Salasanan muutokset astuvat voimaan välittömästi.                                                                                                    |
|                                 | Oletusasetus: Not set (Ei asetettu)                                                                                                    |
| Internal HDD-1<br>Password      | Voit määrittää, vaihtaa tai poistaa järjestelmän sisäisen kiintolevyn salasanan.<br>(j) HUOMAUTUS: Salasanan muutokset astuvat voimaan välittömästi.                                                                                                    |
|                                 | Oletusasetus: Not set (Ei asetettu)                                                                                                    |
| Password Change                 | Voit ottaa käyttöön tai poistaa käytöstä järjestelmä- ja kiintolevysalasanat, kun järjestelmänvalvojan salasana on<br>asetettu.                                                                                                    |
|                                 | Oletusasetus: Allow Non-Admin Password Changes (Salli muiden kuin järjestelmänvalvojan salasanojen muutokset) on valittu.                                                                                                    |
| UEFI Capsule<br>Firmware Update | Tämä asetus määrää, salliiko järjestelmä BIOS-päivitykset UEFI-kapselipäivityspakkauksina. Tämä asetus on<br>oletusarvoisesti käytössä.                                                                                                    |
| Non-Admin Setup<br>Changes      | Käyttäjä voi määrittää, sallitaanko asennusohjelman asetusten muutokset, kun järjestelmänvalvojan salasana on<br>käytössä. Jos tämä on pois käytöstä, asennusohjelman asetukset on lukittu järjestelmänvalvojan salasanalla.                                                                                                    |
| TPM 2.0 Security                | Käyttäjä voi ottaa käyttään TPM:n (Trusted Platform Module) POST:in aikana. Vaihtoehdot ovat:                                                                                                    |
|                                 | <ul> <li>TPM On (TPM päällä) (oletuksena käytössä)</li> <li>Clear (Tyhjennä)</li> <li>PPI Bypass for Enabled Commands (PPI-ohitus käytössä oleville komennoille)</li> <li>PPI Bypass for Disabled Commands (PPI-ohitus käytöstä poistetuille komennoille)</li> <li>PPI Bypass for Clear Commands (PPI-ohitus tyhjennetyille komennoille)</li> <li>PPI Bypass for Clear Commands (PPI-ohitus tyhjennetyille komennoille)</li> <li>Attestation Enable (Vahvistuksen käyttöönotto) (oletuksena käytössä)</li> <li>Key Storage Enable (Avainvaraston käyttöönotto) (oletuksena käytössä)</li> <li>SHA-256 (oletuksena käytössä)</li> <li>Disabled (Ei käytössä)</li> </ul> |

• Enabled (Käytössä) (oletuksena käytössä)

| Vaihtoehto                 | Kuvaus                                                                                                    |  |
|----------------------------|----------------------------------------------------------------------------------------------------|--|
|                            | i HUOMAUTUS: Jos haluat päivittää TPM 1.2/2.0:n tai palauttaa sen edelliseen versioon, lataa TPM wrapper -työkaluohjelma.                                                      |  |
| Computrace                 | Voit aktivoida valinnaisen Computrace-ohjelmiston tai poistaa sen käytöstä. Vaihtoehdot ovat:                                                                                  |  |
|                            | <ul> <li>Deactivate (Poista käytöstä)</li> <li>Disable (Poista käytöstä)</li> <li>Activate (Ota käyttöön)</li> </ul>                                                           |  |
|                            | i HUOMAUTUS: Activate (Ota käyttöön) ja Disable (Ei käytössä) -vaihtoehdot ottavat ominaisuuden käyttöön tai poistavat sen käytöstä pysyvästi, eikä asetusta enää voi muuttaa. |  |
|                            | Oletusasetus: Deactivate (Poista käytöstä)                                                                                                    |  |
| Master Password<br>Lockout | Vaihtoehtoa Enable Master Password Lockout (Ota käyttöön pääkäyttäjän salasanan lukitus) ei ole valittu<br>oletusarvoisesti.                                                   |  |
| SIMM Security              | Tällä asetuksella voit ottaa käyttöön UEFI SIMM Security Mitigation -lisäsuojaukset tai poistaa ne käytöstä.                                                                   |  |
| Mitigation                 | Olaturage ture SIMMA Security Mitigation of ele volitity                                                                                                    |  |

### Secure Boot -näytön asetukset

Oletusasetus: SIMM Security Mitigation ei ole valittu.

| Vaihtoehto               | Kuvaus                                                                                                    |  |
|--------------------------|----------------------------------------------------------------------------------------------------|--|
| Secure Boot              | Tämä asetus ottaa Secure Boot -ominaisuuden käyttöön tai poistaa sen käytöstä.                                                                                                    |  |
| Enable                   | Oletusasetus: Not selected (Ei valittu)                                                                                                    |  |
| Secure Boot Mode         | <ul> <li>Deployed Mode (Käyttöönottotila) (oletusasetus)</li> <li>Audit Mode (Tarkistustila)</li> </ul>                                                                                                    |  |
| Expert Key<br>Management | Käyttäjä voi muuttaa suojausavaintietokantoja vain, jos mukautettu tila on käytössä. <b>Enable Custom Mode</b> (Ota mukautettu tila käyttöön) -vaihtoehto on oletusarvoisesti pois käytöstä. Vaihtoehdot ovat:                                                                                                    |  |
|                          | <ul> <li>PK (oletus)</li> <li>KEK</li> <li>db</li> <li>dbx</li> </ul>                                                                                                    |  |
|                          | Jos otat <b>Custom Mode (mukautettu tila)</b> -tilan käyttöön, asetusten <b>PK, KEK, db ja dbx</b> vaihtoehdot tulevat<br>näkyviin. Vaihtoehdot ovat:                                                                                                    |  |
|                          | <ul> <li>Save to File (Tallenna tiedostoon) – Tallentaa avaimen käyttäjän valitsemaan tiedostoon.</li> <li>Replace from File (Korvaa tiedostosta) – Korvaa sen hetkisen avaimen käyttäjän valitsemasta tiedostosta saadulla avaimella.</li> <li>Append from File (Liitä tiedostosta) – Lisää avaimen sen hetkiseen tietokantaan käyttäjän valitsemasta tiedostosta</li> </ul> |  |
|                          | <ul> <li>Delete (Poista) – Poistaa valitun avaimen</li> <li>Reset All Keys (Nollaa kaikki avaimet) – Palauttaa oletusasetukset</li> <li>Delete All Keys (Poista kaikki avaimet) – Poistaa kaikki avaimet</li> </ul>                                                                                                    |  |
|                          | i HUOMAUTUS: Jos poistat Custom Mode (Mukautettu tila) -tilan käytöstä, kaikki muutokset poistetaan ja avaimet palautetaan oletusasetuksiin.                                                                                                    |  |

# Intel Software Guard Extensions -näytön asetukset

| Vaihtoehto |  |
|------------|--|
|------------|--|

Intel SGX Enable

le Tässä kentässä voit määrittää suojatun ympäristön koodin suorittamiselle/arkaluontoisten tietojen käytölle pääkäyttöjärjestelmässä. Vaihtoehdot ovat:

**Kuvaus** 

#### Vaihtoehto K

#### Kuvaus

- Disabled (Ei käytössä)
- Enabled (Käytössä)
- · Software Controlled (Valvottu ohjelmisto) (oletus)

Tämä asetus määrittää SGX Enclave -varamuistin koon. Vaihtoehdot ovat:

#### Enclave Memory Size

- 32 Mt
- · 64 MB
- · 128 MB

### Suorituskykynäytön asetukset

| Vaihtoehto            | Kuvaus                                                                                                    |
|-----------------------|----------------------------------------------------------------------------------------------------|
| Multi Core<br>Support | Tämä kenttä määrittää, onko suorittimessa otettu käyttöön yksi ydin vai kaikki ytimet. Joidenkin sovellusten<br>suorituskyky paranee, kun käytetään lisäytimiä. Tämä asetus on oletusarvoisesti käytössä. Voit ottaa suorittimen<br>moniydintuen käyttöön tai poistaa sen käytöstä. Asennettu suoritin tukee kahta ydintä. Jos otat käyttöön<br>moniydintuen, kaksi ydintä on otettu käyttöön. Jos poistat moniydintuen käytöstä, yksi ydin otetaan käyttöön. |
|                       | <ul> <li>All (Kaikki) (oletusarvoisesti käytössä)</li> <li>1</li> <li>2</li> <li>3</li> </ul>                                                                                                    |
| Intel SpeedStep       | Voit ottaa Intel SpeedStep -ominaisuuden käyttöön tai poistaa sen käytöstä.                                                                                                    |
|                       | Enable Intel SpeedStep (Ota Intel SpeedStep käyttöön)                                                                                                    |
|                       | Oletusasetus: Asetus on käytössä.                                                                                                    |
| C-States Control      | Voit ottaa ylimääräisen suorittimen lepotilat käyttöön tai poistaa ne käytöstä.                                                                                                    |
|                       | C States (Suorittimen tilat)                                                                                                    |
|                       | Oletusasetus: Asetus on käytössä.                                                                                                    |
| Intel TurboBoost      | Voit ottaa suorittimen Intel TurboBoost -tilan käyttöön tai poistaa sen käytöstä.                                                                                                    |
|                       | Enable Intel TurboBoost (Ota Intel TurboBoost käyttöön) (oletusasetus)                                                                                                    |

### Virranhallintanäytön asetukset

| Vaihtoehto                                                                                  | Kuvaus                                                                                                    |  |
|---------------------------------------------------------------------------------------------|----------------------------------------------------------------------------------------------------|--|
| AC Recovery                                                                                 | Voit ottaa käyttöön tai poistaa käytöstä sen, että tietokone käynnistyy automaattisesti verkkolaitteen<br>kytkettäessä.                              |  |
|                                                                                             | <ul> <li>Power Off (Sammuta) (oletusasetus)</li> <li>Power On (Käynnistä)</li> <li>Last Power State (Viimeisin tila)</li> </ul>                      |  |
| Enable Intel Speed<br>Shift Technology<br>(Ota käyttöön<br>Intel Speed Shift<br>Technology) | Tällä vaihtoehdolla otetaan käyttöön Intel Speed Shift Technology -tuki tai poistetaan se käytöstä. Tämä<br>vaihtoehto on oletusarvoisesti käytössä. |  |
| Auto On Time                                                                                | Käyttäjä voi määrittää ajan, jolloin tietokone käynnistyy automaattisesti. Vaihtoehdot ovat:                                                         |  |
|                                                                                             | <ul> <li>Disabled (Ei käytössä)</li> <li>Every Day (Päivittäin)</li> <li>Weekdays (Arkipäivisin)</li> </ul>                                          |  |

| Vaihtoehto           | Kuvaus                                                                                                    |
|----------------------|----------------------------------------------------------------------------------------------------|
|                      | Select Days (Tiettyinä päivinä)                                                                                                    |
|                      | Oletusasetus: Disabled (Ei käytössä)                                                                                                    |
| Deep Sleep           | Mahdollistaa järjestelmän tehon säilymisen sammutustilassa (S5) tai horrostilassa (S4).                                                                                                    |
| Control              | <ul> <li>Disabled (Ei käytössä) (oletusasetus)</li> <li>Käytössä vai S5:ssä</li> <li>Käytössä S4:ssä ja S5:ssä</li> </ul>                                                                                                    |
| USB Wake<br>Support  | Voit määrittää, että USB-laitteet voivat herättää järjestelmän valmiustilasta. () HUOMAUTUS: Tämä ominaisuus toimii ainoastaan verkkolaitetta käytettäessä. Jos verkkolaite irrotetaan ennen valmiustilaa, järjestelmän määritys katkaisee virran kaikista USB-porteista akun tehon säästämiseksi. |
|                      | Enable USB Wake Support                                                                                                    |
|                      | Oletusasetus: Asetus on käytössä.                                                                                                    |
| Wake on LAN/<br>WLAN | Voit ottaa käyttöön tai poistaa käytöstä ominaisuuden, jolla tietokone käynnistyy sammuksista saatunaan LAN-<br>signaalin.                                                                                                    |
|                      | <ul> <li>Disabled (Ei käytössä): Tämä vaihtoehto on oletusarvoisesti käytössä.</li> <li>LAN Only (Vain LAN)</li> <li>WLAN Only (vain WLAN)</li> <li>LAN or WLAN (LAN tai WLAN)</li> <li>LAN with PXE Boot</li> </ul>                                                                               |
| Block Sleep          | Tällä vaihtoehdolla voit estää siirtymisen lepotilaan (S3-tilaan) käyttöjärjestelmästä.                                                                                                    |
|                      | Block Sleep (S3 state)                                                                                                    |
|                      | Oletusasetus: Asetus on poissa käytöstä                                                                                                    |

## **POST Behavior - näytön asetukset**

| Kuvaus                                                                                                    |  |
|----------------------------------------------------------------------------------------------------|--|
| Tämä vaihtoehto määrittää, otetaanko Numlock LED käyttöön järjestelmän käynnistyessä.                                                                                                    |  |
| Enable Numlock LED (Ota Numlock LED käyttöön): vaihtoehto on käytössä.                                                                                                    |  |
| Tämä vaihtoehto määrittää, ilmoitetaanko näppäimistöön liittyvät virheet käynnistyksen yhteydessä.                                                                                       |  |
| Enables Keyboard Error Detection (Ota näppäimistövirheen tunnistus käyttöön): tämä vaihtoehto on oletusarvoisesti käytössä.                                                              |  |
| Voit vauhdittaa tietokoneen käynnistystä ohittamalla tietyt yhteensopivuusvaiheet. Vaihtoehdot ovat:                                                                                     |  |
| • Minimal (Minimaalinen)                                                                                                    |  |
| Thorough (Läpikotainen) (oletusasetus)                                                                                                    |  |
| · Auto                                                                                                    |  |
| Tämä vaihtoehto luo ylimääräisen käynnistystä edeltävän viiveen.                                                                                                    |  |
| · 0 seconds (0 sekuntia) (oletusasetus)                                                                                                    |  |
| • 5 seconds (5 sekuntia)                                                                                                    |  |
| • 10 seconds (10 sekuntia)                                                                                                    |  |
| . Tämä vaihtoehto näyttää koko näytön logon, jos kuvan vastaa näytön tarkkuutta. Vaihtoehtoa Enable Full Screen<br>Logo (Ota käyttöön koko näytön logo) ei ole valittu oletusarvoisesti. |  |
| <ul> <li>Prompt on Warnings and Errors (Anna varoitukset ja virheet) (oletus)</li> <li>Continue on Warnings (Jatka varoituksia)</li> <li>Jatka varoituksia ja virheitä</li> </ul>        |  |
|                                                                                                    |  |

### Virtualization Support -näytön asetukset

| Vaihtoehto        | Kuvaus                                                                                                    |
|-------------------|----------------------------------------------------------------------------------------------------|
| Virtualization    | Voit ottaa integroidun Intel Virtualization Technology -ominaisuuden käyttöön tai poistaa sen käytöstä.                                                                    |
|                   | Enable Intel Virtualization Technology (Ota Intel Virtualization -tekniikka käyttöön) (oletusasetus).                                                                      |
| VT for Direct I/O | Tämä vaihtoehto määrää, voiko Virtual Machine Monitor (VMM) käyttää Intel® Virtualization Technology for<br>Direct I/O -tekniikan tarjoamia laitteiston lisäominaisuuksia. |
|                   | Enable VT for Direct I/O (Ota käyttöön VT suoralle I/O:lle) – oletusarvoisesti käytössä.                                                                                   |

### Langattoman näytön asetukset

| Vaihtoehto | Kuvaus |
|------------|--------|
|------------|--------|

Wireless Device Enable

- Voit ottaa sisäiset langattomat laitteet käyttöön tai poistaa ne käytöstä.
  - WLAN/WiGig (oletus)
- Bluetooth (oletus)

### Edistyneet kokoonpanovaihtoehdot

| Vaihtoehto | Kuvaus                     |
|------------|----------------------------|
| ASPM       | Voit määrittää ASPM-tason. |
|            |                            |

•

- Auto (Automaattinen) (oletus)
- Disabled (Ei käytössä)
- L1 Only (vain L1)

## Maintenance-näytön asetukset

| Vaihtoehto                                                 | Kuvaus                                                                                                    |
|------------------------------------------------------------|----------------------------------------------------------------------------------------------------|
| Service Tag                                                | Näyttää tietokoneen huoltomerkin.                                                                                                    |
| Asset Tag                                                  | Sallii järjestelmän laitetunnuksen luomisen, jos sellaista ei ole määritetty. Tämä asetus ei ole oletusarvoisesti<br>käytössä.                                                                            |
| SERR Messages                                              | Tämä kenttä valvoo SERR-viestimekanismia. Jotkin näytönohjaimet vaativat SERR-viestin.                                                                                                    |
|                                                            | Enable SERR Hotkey (Ota SERR-pikapainike käyttöön) (oletusasetus)                                                                                                    |
| BIOS Downgrade                                             | Tällä kentällä hallitaan järjestelmän laiteohjelmiston palauttamista edellisiin versioihin.                                                                                                    |
|                                                            | Allows BIOS Downgrade (Salli BIOS:in palautua edellisiin versioihin) (Oletuksena käytössä)                                                                                                    |
| Data Wipe                                                  | Tällä kentällä käyttäjä voi poistaa tiedot kaikista sisäisistä tallennuslaitteista.                                                                                                    |
| BIOS Recovery                                              | Tällä kentällä käyttäjä voi palauttaa järjestelmän tietyistä BIOS-vaurioista käyttäjän ensisijaisella kiintolevyllä ta<br>ulkoisella USB-tikulla olevalla palautustiedostolla. Oletusarvoisesti käytössä. |
| First Power On<br>Date<br>(Ensimmäinen<br>käynnistyspäivä) | Tällä asetuksella voit määrittää hankintapäivän. Tämä vaihtoehto on oletusarvoisesti pois käytöstä.                                                                                                    |

### System Log (Järjestelmäloki) -näytön asetukset

#### Asetus

BIOS Events

Threshold

Kuvaus

Voit lukea ja tyhjentää järjestelmän asennusohjelman (BIOS) POST-tapahtumat.

### Ongelmien ratkaiseminen SupportAssistin avulla

| Vaihtoehto |  |
|------------|--|
|------------|--|

Kuvaus

Auto OS Recovery Voit hallita SupportAssist Systemin automaattista käynnistymistä. Vaihtoehdot ovat:

- Off (Pois)
  - 1
  - 2 (oletuksena käytössä)
  - 3

SupportAssist OS Voit palauttaa SupportAssist OS Recoveryn (oletuksena käytössä) Recovery

# **BIOS:in päivitys Windowsissa**

Suosittelemme, että päivität BIOS:in (järjestelmän määritysohjelman) vaihtaessasi emolevyn tai päivityksen tullessa saataville.

- i HUOMAUTUS: Jos BitLocker on otettu käyttöön, se on poistettava käytöstä ennen järjestelmän BIOS:in päivitystä, ja otettava jälleen käyttöön, kun BIOS:in päivitys on valmis.
- **1.** Käynnistä tietokone uudelleen.
- 2. Siirry osoitteeseen Dell.com/support.
  - Anna Palvelutunnus (Service Tag) tai Pikahuoltokoodi (Express Service Code) ja klikkaa Lähetä (Submit).
    - · Klikkaa Detect Product (Tunnista tuote) ja seuraa näytölle tulevia ohjeita.
- 3. Jos et tunnista tai löydä palvelutunnusta, klikkaa Choose from all products (Valitse kaikista tuotteista).
- 4. Valitse luettelosta Products (Tuotteet) -luokka.

i HUOMAUTUS: Valitse asianmukainen luokka, jotta voit siirtyä tuotesivulle.

- 5. Valitse tietokoneen malli, niin tietokoneen Product Support (Tuotetuki) -sivu avautuu.
- 6. Klikkaa Get drivers (Hae ohjaimet) ja klikkaa Drivers and Downloads (Ohjaimet ja ladattavat tiedostot). Drivers and Downloads (Ohjaimet ja ladattavat tiedostot) -osa avautuu.
- 7. Klikkaa Find it myself (Etsi itse).
- 8. Klikkaa **BIOS**, jotta näet BIOS-versiot.
- 9. Paikanna uusin BIOS-tiedosto ja klikkaa Download (Lataa).
- Valitse haluamasi latausmenetelmä Please select your download method below (Valitse lataustapa alta) -ikkunasta ja klikkaa Download File (Lataa tiedosto).
  - File Download (Tiedoston lataus) -ikkuna tulee näkyviin.
- 11. Tallenna tiedosto työpöydälle klikkaamalla Save (Tallenna).
- Asenna päivitetyt BIOS-asetukset tietokoneeseen klikkaamalla Run (Suorita). Noudata näytön ohjeita.

## Järjestelmän ja asennusohjelman salasana

#### Taulukko 17. Järjestelmän ja asennusohjelman salasana

| Salasanan tyyppi      | Kuvaus                                                      |
|-----------------------|-------------------------------------------------------------|
| Järjestelmän salasana | Salasana, joka on annettava tietokoneeseen kirjauduttaessa. |

#### Taulukko 17. Järjestelmän ja asennusohjelman salasana(jatkuu)

| Salasanan tyyppi         | Kuvaus                                                                                              |
|--------------------------|----------------------------------------------------------------------------------------------------|
| Asennusohjelman salasana | Salasana, joka on annettava, jotta voidaan siirtyä tietokoneen<br>BIOS-asetuksiin ja muuttaa niitä. |

Voit luoda järjestelmän salasanan ja asennusohjelman salasanan tietokoneen suojaksi.

VAROITUS: Salasanat tarjoavat perustason suojauksen tietokoneen tiedoille.

🔨 🗛 VAROITUS: Jos tietokone ei ole lukittu ja se jätetään valvomatta, kuka tahansa voi käyttää sen tietoja.

(i) HUOMAUTUS: Järjestelmän ja asennusohjelman salasana -ominaisuus ei ole käytössä.

### Järjestelmän asennussalasanan määrittäminen

Voit asettaa uuden Asennusohjelman tai järjestelmänvalvojan salasanan, kun tila on Not Set (Ei asetettu).

Voit avata järjestelmän asennusohjelman painamalla F2 heti käynnistyksen tai uudelleenkäynnistyksen alkaessa.

 Valitse System BIOS- (Järjestelmän BIOS) tai System Setup (Järjestelmän määritykset) -näytöltä Security (Suojaus) ja paina Enter.

Security (Suojaus) -näyttö avautuu.

2. Valitse System/Admin Password (Järjestelmän/järjestelmänvalvojan salasana) ja luo uusi salasana Enter the new password (Kirjoita uusi salasana) -kenttään.

Aseta järjestelmän salasana seuraavasti:

- · Salasanan enimmäispituus on 32 merkkiä.
- Salasana voi sisältää numeroita (0–9).
- · Vain pienet kirjaimet kelpaavat, ispt on kielletty.
- Erikoismerkeistä vain seuraavat kelpaavat: välilyönti, ("), (+), (,), (-), (.), (/), (;), ([), (\), (]), (`).
- 3. Kirjoita järjestelmän salasana, kirjoitit valitsit aiemmin Confirm new password (Vahvista uusi salasana) -kenttään, ja klikkaa OK.
- **4.** Paina **Esc**, niin sinua kehotetaan tallentamaan muutokset.
- 5. Tallenna muutokset painamalla Y. Tietokone käynnistyy uudelleen.

# Vanhan järjestelmän asennusohjelman salasanan poistaminen tai vaihtaminen

Varmista, että **Password Status** (Salasanan tila) -asetus on järjestelmän asennusohjelmassa Unlocked (Ei lukittu) ennen kuin yrität poistaa tai muuttaa aiemmin asetetun järjestelmän ja määritysten salasanan. Jos **Password Status** (Salasanan tila) -asetus on Locked (Lukittu), et voi poistaa tai muuttaa aiemmin asetettua järjestelmän tai määritysten salasanaa..

Voit avata järjestelmän asennusohjelman painamalla F2 heti käynnistyksen tai uudelleenkäynnistyksen alkaessa.

1. Valitse System BIOS- (Järjestelmän BIOS) tai System Setup (Järjestelmän määritykset) -näytöltä System Security (Järjestelmän suojaus) ja paina Enter.

System Security (Järjestelmän suojaus) -näyttö avautuu.

- 2. Vahvista System Security (Järjestelmän suojaus) -näytöltä, että Password Status (Salasanan tila) on Unlocked (Ei lukittu).
- 3. Valitse System Password (Järjestelmän salasana). Muuta tai poista aiemmin asetettua järjestelmän salasanaa ja paina Enter tai sarkain.
- 4. Valitse Setup Password (Määritysten salasana). Muuta tai poista aiemmin asetettua järjestelmän salasanaa ja paina Enter tai sarkain.
  - i HUOMAUTUS: Jos vaihdat järjestelmän ja/tai asennusohjelman salasanan, kirjoita uusi salasana pyydettäessä. Jos poistat järjestelmän ja asennusohjelman salasanan, vahvista poisto pyydettäessä.
- 5. Paina Esc, niin sinua kehotetaan tallentamaan muutokset.
- 6. Tallenna muutokset ja poistu järjestelmän määritysohjelmasta painamalla Y. Tietokone käynnistyy uudelleen.

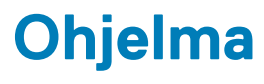

# Käyttöjärjestelmä

Tuetut käyttöjärjestelmät:

- Windows 10 Home (64-bittinen)
- Windows 10 Professional (64-bittinen)
- Ubuntu
- Windows 10 national academy

# Windows-ohjainten lataaminen

- 1. Käynnistä .
- 2. Siirry osoitteeseen Dell.com/support.
- 3. Napsauta Product Support (Tuotetuki), anna huoltomerkki ja napsauta Submit (Lähetä).

(i) HUOMAUTUS: Jos et tiedä huoltomerkkiä, käytä automaattista tunnistusta tai valitse malli selaamalla manuaalisesti.

- 4. Valitse Drivers and Downloads (Ohjaimet ja ladattavat tiedostot).
- 5. Valitse asennettu käyttöjärjestelmä.
- 6. Selaa alaspäin sivulla ja valitse asennettava ohjain.
- 7. Lataa ajuri valitsemalla Download File (Lataa tiedosto).
- 8. Kun lataus on valmis, avaa kansio, johon tallensit ohjaintiedoston.
- 9. Kaksoisklikkaa ohjaintiedoston kuvaketta ja noudata ohjeita.

### Intel-piirisarjan ohjaimet

Tarkista, onko järjestelmään jo asennettu Intel-piirisarjan ohjaimet.

- ✓ bystem devices
  - La ACPI Fan
  - Tan ACPI Fan
  - La ACPI Fan
  - ACPI Fan
  - ACPI Fan
  - Tan ACPI Fixed Feature Button
  - L ACPI Power Button
  - Ta ACPI Processor Aggregator
  - Thermal Zone
  - Termal Zone
  - tomposite Bus Enumerator
  - to Dell Diag Control Device
  - to Dell System Analyzer Control Device
  - tigh Definition Audio Controller
  - tigh Definition Audio Controller
  - timer High precision event timer
  - to Intel(R) Management Engine Interface
  - to Intel(R) Power Engine Plug-in
  - 🏣 Intel(R) Xeon(R) E3 1200/1500 v5/6th Gen Intel(R) Core(TM) Gaussian Mixture Model 1911
  - to intel(R) Xeon(R) E3 1200/1500 v5/6th Gen Intel(R) Core(TM) PCIe Controller (x16) 1901
  - tegacy device
  - To Microsoft ACPI-Compliant System
  - to System Management BIOS Driver
  - To Microsoft UEFI-Compliant System
  - The Microsoft Virtual Drive Enumerator
  - to Microsoft Windows Management Interface for ACPI
  - The Microsoft Windows Management Interface for ACPI
  - The Microsoft Windows Management Interface for ACPI
  - to NDIS Virtual Network Adapter Enumerator
  - to Numeric data processor
  - PCI Express Root Complex
  - to PCI standard host CPU bridge
  - T PCI standard RAM Controller
  - PCI-to-PCI Bridge
  - The Plug and Play Software Device Enumerator
  - programmable interrupt controller
  - to Remote Desktop Device Redirector Bus
  - System CMOS/real time clock
  - timer System timer
  - 🛅 UMBus Root Bus Enumerator

## Serial IO -ajuri

Varmista, että kosketuslevyn, infrapunakameran ja näppäimistön ajurit on asennettu.

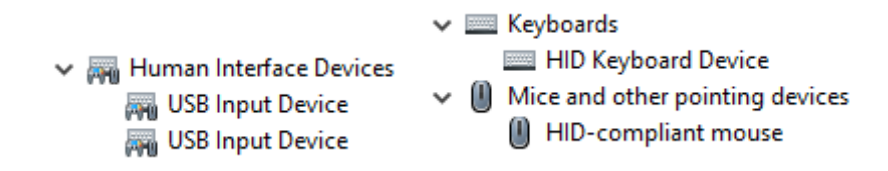

Kuva 1. Serial IO -ajuri

### **USB-ajurit**

Tarkista, onko USB-ajurit jo asennettu tietokoneeseen.

- Universal Serial Bus controllers
  - Intel(R) USB 3.1 eXtensible Host Controller 1.10 (Microsoft)
  - Realtek USB 2.0 Card Reader
  - USB Root Hub (USB 3.0)

### Verkkoajurit

Asenna WLAN- ja Bluetooth-ajurit Dell-tukisivulta.

#### Taulukko 18. Verkkoajurit

| Ennen asennusta                                                                                                    | Asennuksen jälkeen                                                                                                    |
|----------------------------------------------------------------------------------------------------|----------------------------------------------------------------------------------------------------|
| <ul> <li>Network adapters</li> <li>Bluetooth Device (Personal Area Network)</li> <li>Bluetooth Device (RFCOMM Protocol TDI)</li> </ul> | <ul> <li>Network adapters</li> <li>Bluetooth Device (Personal Area Network)</li> <li>Bluetooth Device (RFCOMM Protocol TDI)</li> <li>Qualcomm QCA9565 802.11b/g/n Wireless Adapter</li> <li>Realtek PCIe GBE Family Controller</li> <li>WAN Miniport (IKEv2)</li> <li>WAN Miniport (IP)</li> <li>WAN Miniport (IPv6)</li> <li>WAN Miniport (L2TP)</li> <li>WAN Miniport (Network Monitor)</li> <li>WAN Miniport (PPPOE)</li> <li>WAN Miniport (SSTP)</li> </ul> |

### **Realtek Audio**

Tarkista, onko tietokoneeseen jo asennettu ääniohjaimet.

#### Taulukko 19. Realtek audio

| Ennen asennusta                                                                       | Asennuksen jälkeen                                                                          |
|---------------------------------------------------------------------------------------|---------------------------------------------------------------------------------------------|
| <ul> <li>Sound, video and game controllers</li> <li>Intel(R) Display Audio</li> </ul> | <ul> <li>Audio inputs and outputs</li> <li>Speakers/Headphones (Realtek(R) Audio</li> </ul> |

# Serial ATA -ajurit

Saat parhaan suorituskyvyn asentamalla uusimman Intel Rapid Storage -ajurin. Windowsin oletusarvoisten tallennusajurien käyttöä ei suositella. Tarkista, onko tietokoneeseen asennettu oletusarvoiset serial ATA -ajurit.

Storage controllers
 Microsoft Storage Spaces Controller

# Avun saaminen

6

#### Aiheet:

Dellin yhteystiedot

# **Dellin yhteystiedot**

# () HUOMAUTUS: Jos käytössäsi ei ole Internet-yhteyttä, käytä ostolaskussa, lähetysluettelossa, laskussa tai Dellin tuoteluettelossa olevia yhteystietoja.

Dell tarjoaa monia online- ja puhelinpohjaisia tuki- ja palveluvaihtoehtoja. Niiden saatavuus vaihtelee maa- ja tuotekohtaisesti, ja jotkut palvelut eivät välttämättä ole saatavilla alueellasi. Dellin myynnin, teknisen tuen ja asiakaspalvelun yhteystiedot:

- 1. Siirry osoitteeseen Dell.com/support.
- 2. Valitse tukiluokka.
- 3. Tarkista maa tai alue sivun alareunan avattavasta Choose A Country/Region (Valitse maa/alue) -luettelosta
- 4. Valitse tarpeitasi vastaava palvelu- tai tukilinkki.